## Agendar aulas por videoconferência utilizando o Google Hangouts Meet

(e-mail da escola permite até 250 participantes sem tempo limite)

- 1. Iniciar sessão no *e-mail* da escola.
- 2. Aceder às Apps do Google e clicar no CALENDÁRIO.

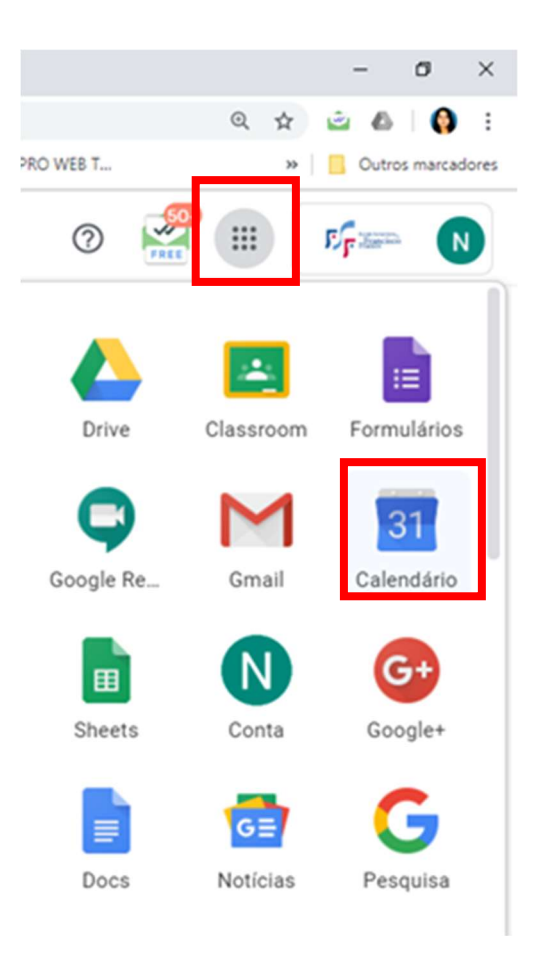

3. Clicar em CRIAR para criar um novo evento.

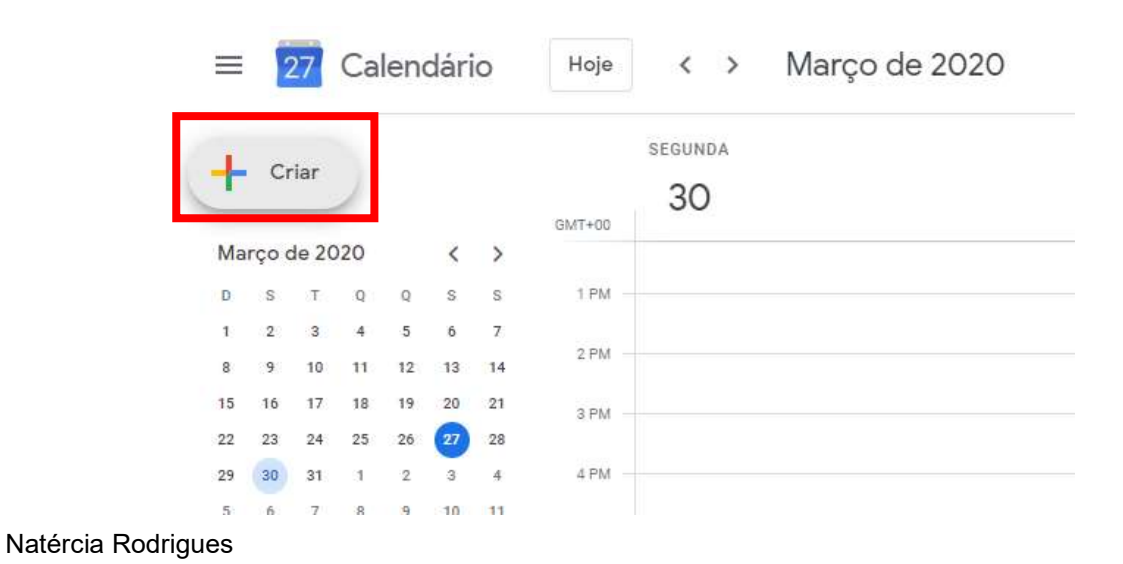

4. Clicar em MAIS OPÇÕES para mostrar todas as opções necessárias.

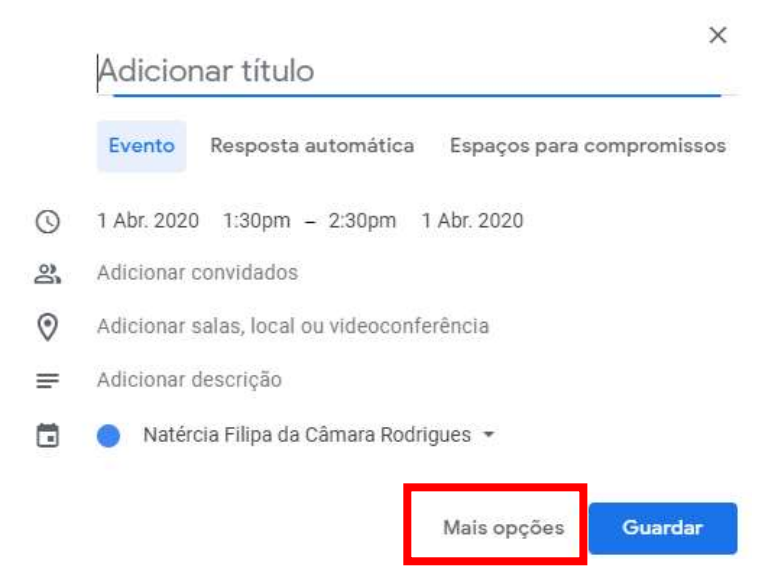

#### 5. Adicione:

- 5.1. Um título;
- 5.2. Data e Hora de Início e Fim;
- 5.3. Videochamada (*Hangouts Meet*);
- 5.4. Notificações por email para que os alunos possam ser relembrados minutos antes da aula;
- 5.5. Convidados (podemos convidar individualmente ou a turma toda).
- 5.6. Adicionar ficheiros que pretendam partilhar.
- 5.7. A restante formatação fica ao critério de cada um.
- 5.8. Guardar

| × Aula TIC 10.º28                                          | Guardar                                  |
|------------------------------------------------------------|------------------------------------------|
| 1 Abr. 2020 2:00pm até 3:00pm 1 Abr. 2020 Fuso horário     |                                          |
| Todo o dia Não se repete 👻                                 |                                          |
| Detalhes do evento Localizar uma hora                      | Convidados Salas                         |
| Adicionar localização                                      | Adicionar convidados                     |
| Ck 🔍 Hangouts Meet 👻 🗙                                     | orodriguesnfc@estfranco.edu.pt           |
| Participar no Hangouts Meet<br>meet.google.com/wsm-hbdp-wm | 😩 🕺 Ano 10 - Turma 28 (19) 🐱 🔮 🛠         |
| 1 Email + 10 minutos - ×                                   | * Não é possível mostrar o calendário. ⑦ |
| Notificação - 10 minutos - X                               | HORAS SUGERIDAS                          |
| Adicionar notificação                                      | Autorizações dos convidados              |
| Natércia Filipa da Câmara Rodrigues 👻 🔵 👻                  | Convidar outras pessoas                  |
| 🗅 Ocupado - Visibilidade predefinida - 🕥                   | Ver lista de convidados                  |
|                                                            |                                          |
| Adicionar descrição                                        |                                          |

#### Natércia Rodrigues

6. Ao guardar os dados temos a possibilidade de enviar o convite por *e-mail* para os convidados

| Pretende enviar email | s de convite | aos convidac | los do |
|-----------------------|--------------|--------------|--------|
| Calendário Google?    |              |              |        |
| 0                     | Ignorar      | Não enviar   | Enviar |

7. Os alunos recebem o convite no *e-mail*, onde têm a possibilidade de indicar a intenção de participar ou não.

| abr. A<br>1<br>quarta                                     | Aula Tic 10.º28<br>er no Calendário Google<br>uando Quarta 1 Abr. 2020 1:30pm – 2:30pm (WEST)<br>uem faltasdt@esffranco.edu.pt, rodriguesnfc@esffranco.edu.pt* | Agenda<br>Quarta 1 Abr. 2020<br>Sem eventos mais recentes<br>1:30pm Aula Tic 10.º28 |
|-----------------------------------------------------------|----------------------------------------------------------------------------------------------------|-------------------------------------------------------------------------------------|
|                                                           | Sim Talvez Não Mais opções                                                                                                    | Sem eventos posteriores                                                             |
| Eoi convidado para                                        |                                                                                                    |                                                                                     |
| ula Tic 10 º28                                            | o seguinte evento.                                                                                                    |                                                                                     |
| Aula Tic 10.º28                                           | o seguinte evento.<br>Quarta 1 Abr. 2020 1:30pm – 2:30pm Hora da Europa Ocidental - Lisboa                                                                     |                                                                                     |
| <b>ula Tic 10.º28</b><br>Juando<br>Iformações de particip | Quarta 1 Abr. 2020 1:30pm – 2:30pm Hora da Europa Ocidental - Lisboa<br>ação Ligar-se Hangouts Meet<br><u>meet.google.com/uwp-xfzg-she</u>                     |                                                                                     |

8. Ao aceder ao *Google Hangouts Meet* conseguimos visualizar os agendamentos para esse dia.

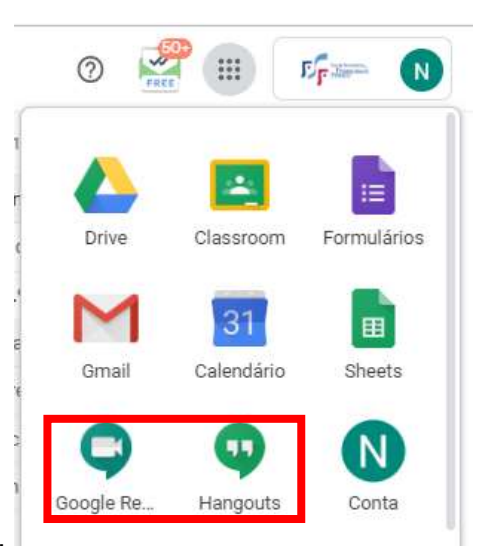

9. Para participar na videoconferência é só clicar em cima do agendamento.

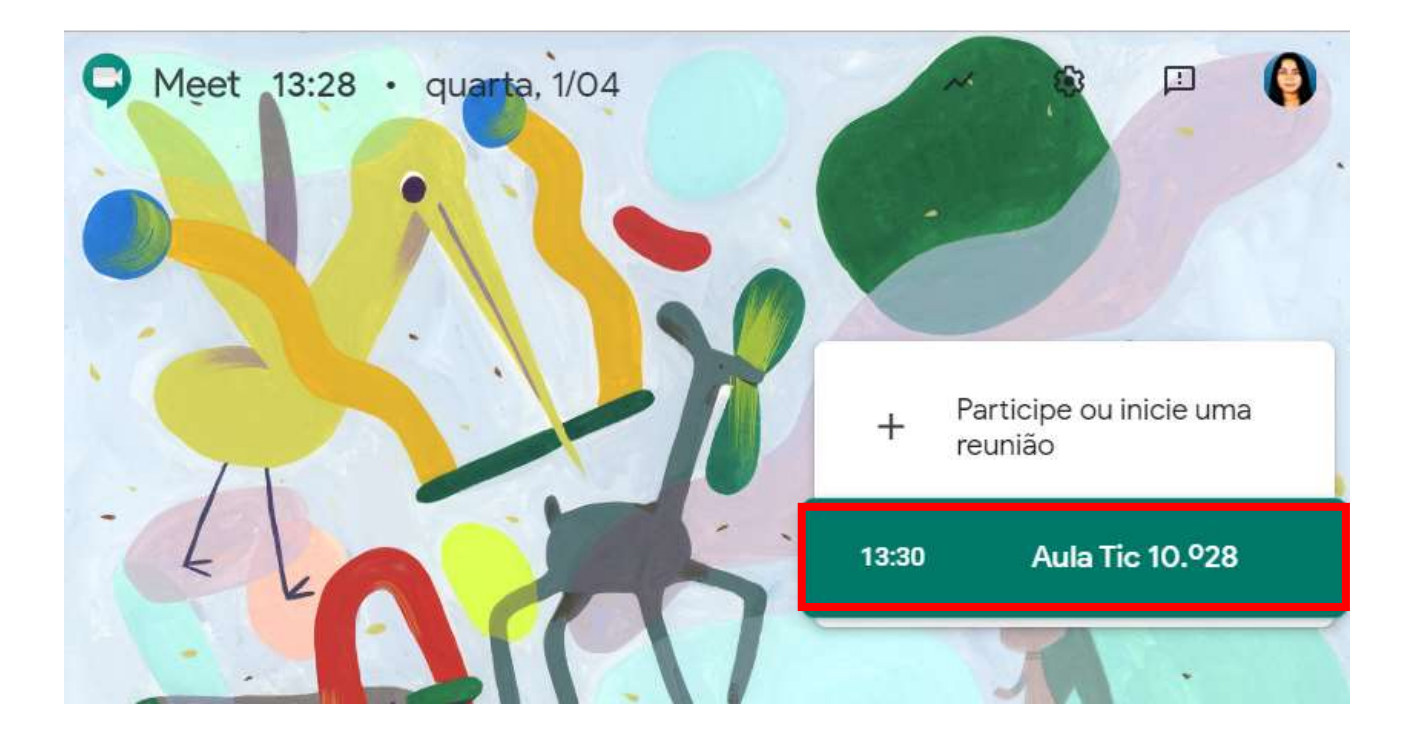

#### 10. Clicar em PARTICIPAR AGORA.

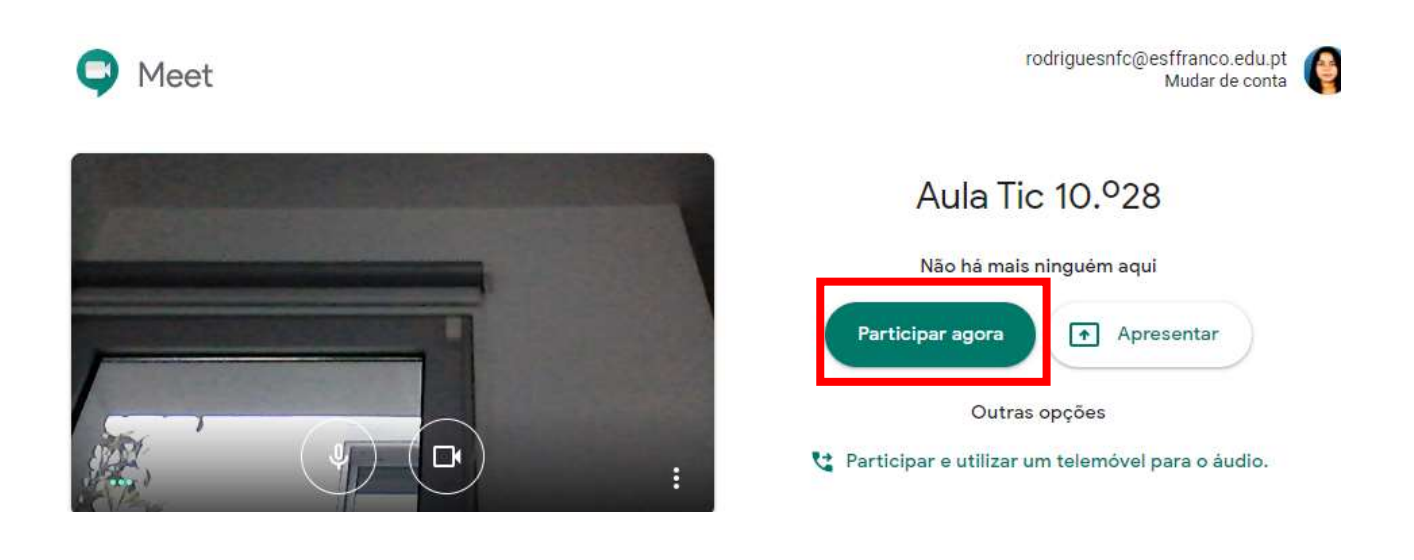

 Já no decorrer da videoconferência podemos personalizar algumas definições, como alterar o esquema de visualização, utilizando para tal o menu rápido no canto inferior direito.

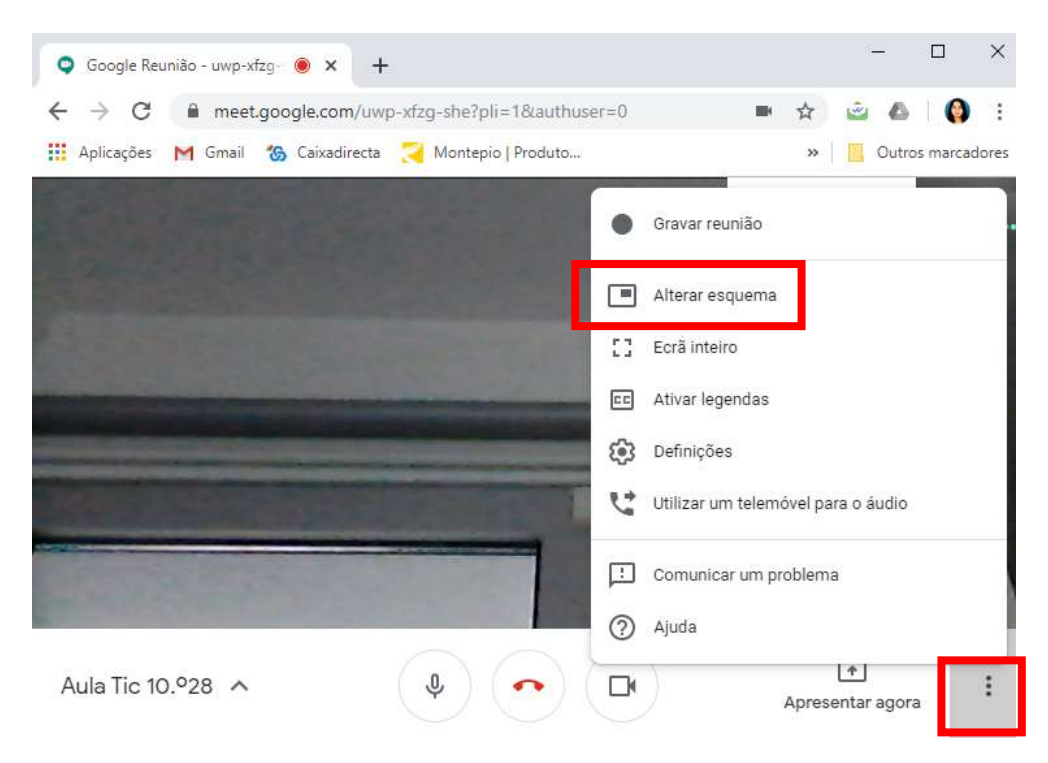

### Partilhar o nosso PC com os alunos

1. Podemos partilhar uma janela/ecrã do nosso PC com os alunos, clicando em APRESENTAR AGORA e escolhendo a janela que queremos partilhar.

Obs.: Deve partilhar apenas a janela que pretende que os participantes vejam. Caso partilhe o ecrã inteiro, os participantes visualizarão tudo o que temos no nosso ecrã.

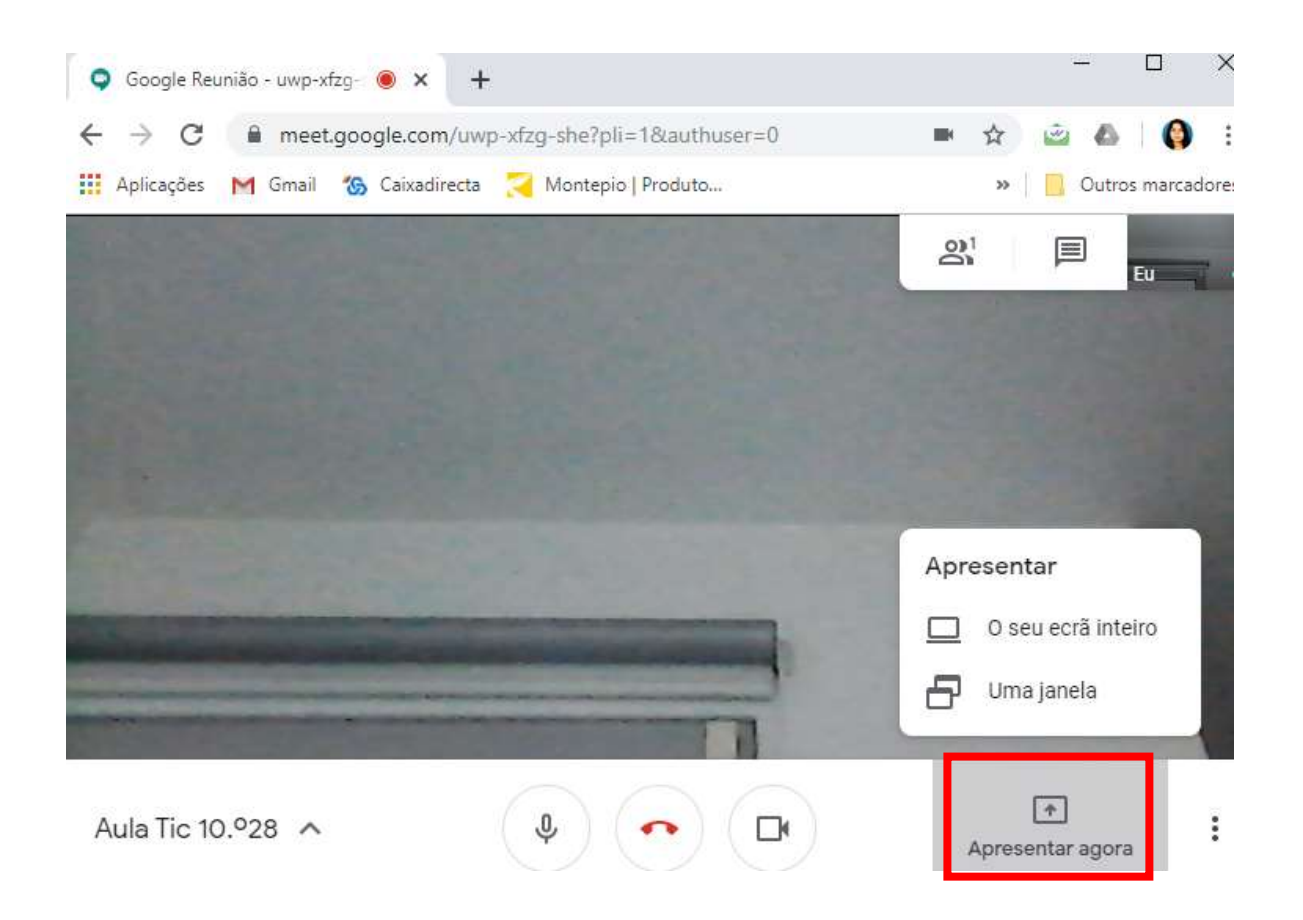

 Partilhar apenas uma janela. Caso pretenda partilhar apenas uma janela, deve ter essa janela já aberta. (janela diferente de separador). Depois de escolher APRESENTAR AGORA→ UMA JANELA, selecione a janela pretendida e clique em partilhar. A partir daí, os participantes apenas verão a janela partilhada.

| Partilhe uma janela da aplicação                                                                             | is, t 🔇 LEADERPRO WEB T » |
|----------------------------------------------------------------------------------------------------|---------------------------|
| O Chrome pretende partilhar o conteúdo do seu ecrã com meet.google.com. Escolha o que pretende<br>partilhar. |                           |
|                                                                                                    |                           |
| 👩 Google Reunião - cew-z 👖 manual hangout.docx 🌀 manual apoio google m                                       |                           |
|                                                                                                    |                           |
| Facebook - Google Chro 12019_2020                                                                            |                           |
|                                                                                                    | Apresentar                |
| Partilhar Cance                                                                                              | lar 🗌 O seu ecrã inteiro  |
|                                                                                                    | Uma janela                |
|                                                                                                    |                           |

3. Para deixar de partilhar, basta clicar em PARAR A PARTILHA ou PARAR DE APRESENTAR.

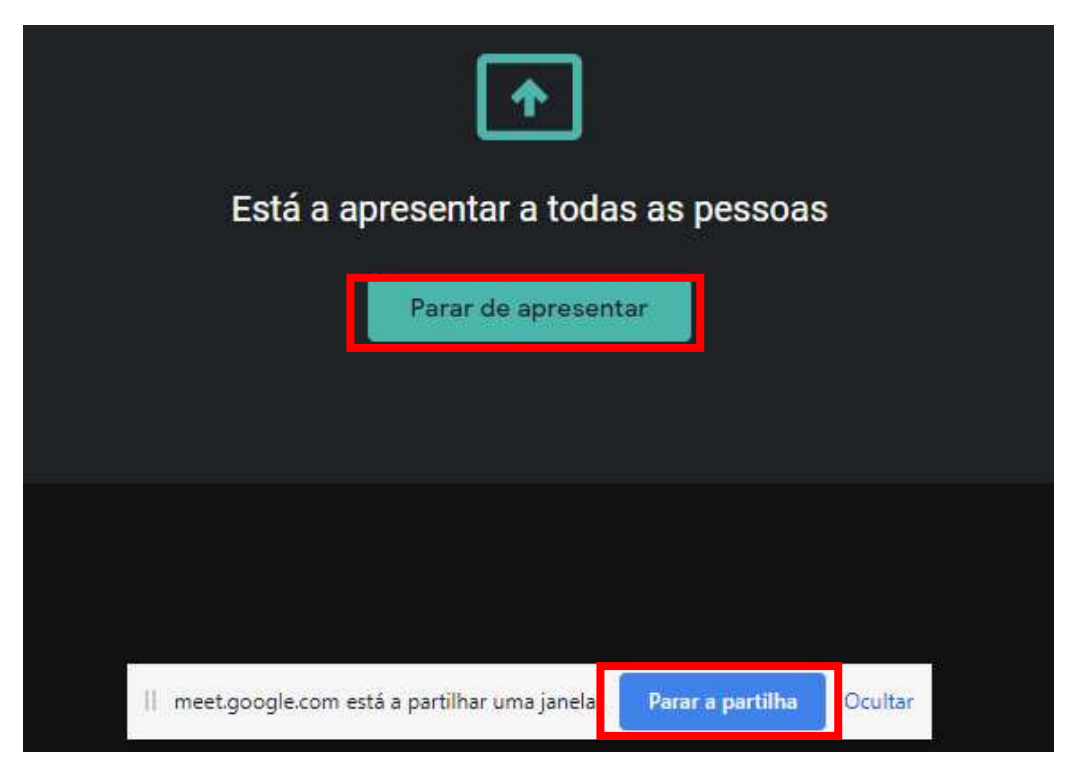

### Controlo dos participantes na videoconferência

1. Podemos fixar um participante para aparecer em destaque, desligar o Micro ou remover uma pessoa da videoconferência. Não podemos ligar o micro de outro participante.

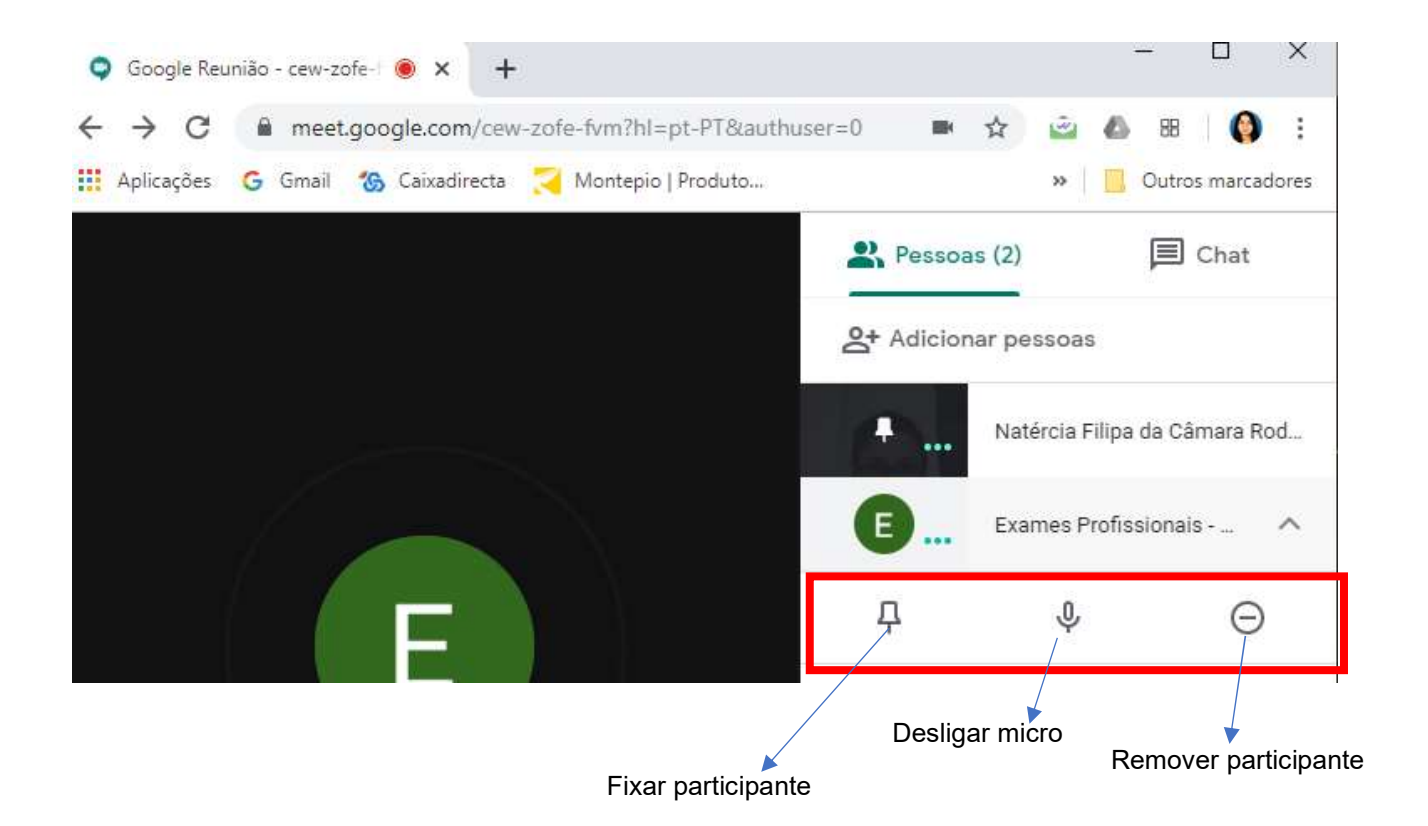

2. Adicionar mais pessoas à videoconferência atual.

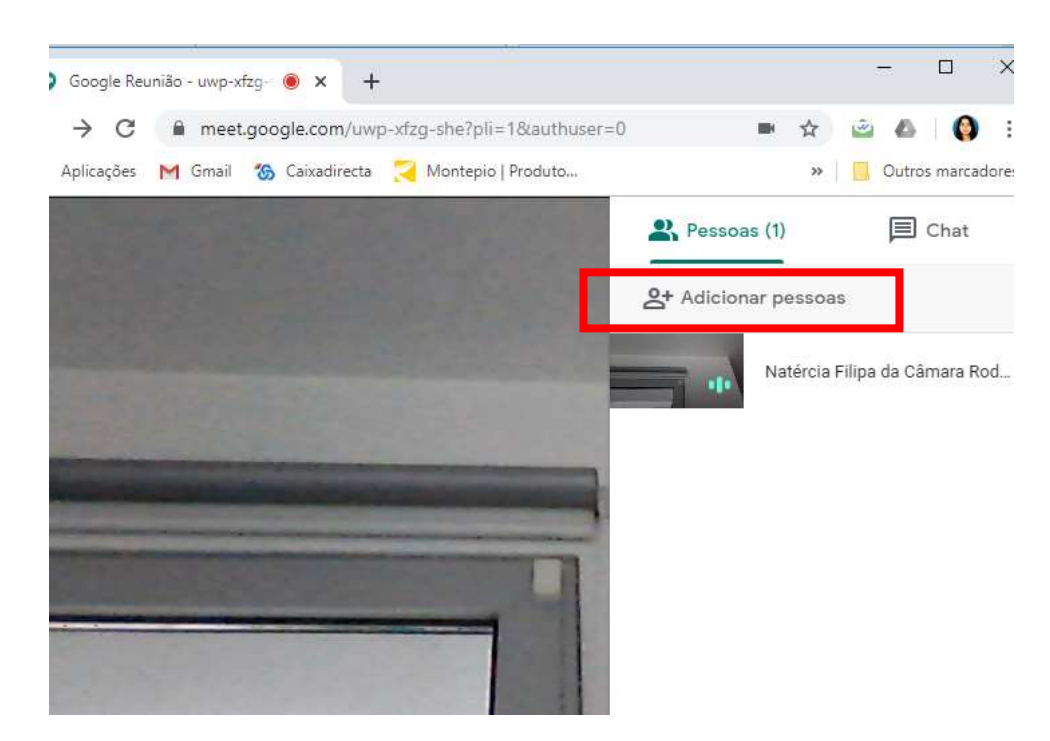

## Visualizar todos os participantes no ecrã:

- 1. Aceder a <u>https://chrome.google.com/webstore/search/meet%20grid%20view?hl=pt-PT</u>
- 2. Instalar a extensão com o nome Google Meet Grid View (fazer apenas uma vez para instalar).

| Extensões |                                                           |
|-----------|-----------------------------------------------------------|
| 8         |                                                           |
| 1         | Google Meet Grid View                                     |
|           | Disponibilizado por: stgnola.org                          |
|           | Shows everyone in a Google Meet - Thanks to Chris Gamble! |
|           | ★★★★ 287 Acessibilidade                                   |
|           |                                                           |

- 3. Clicar no ícone de grelha presente no canto superior direito, no Google Hangouts Meet.
- 4. Ativar as opções que desejar.

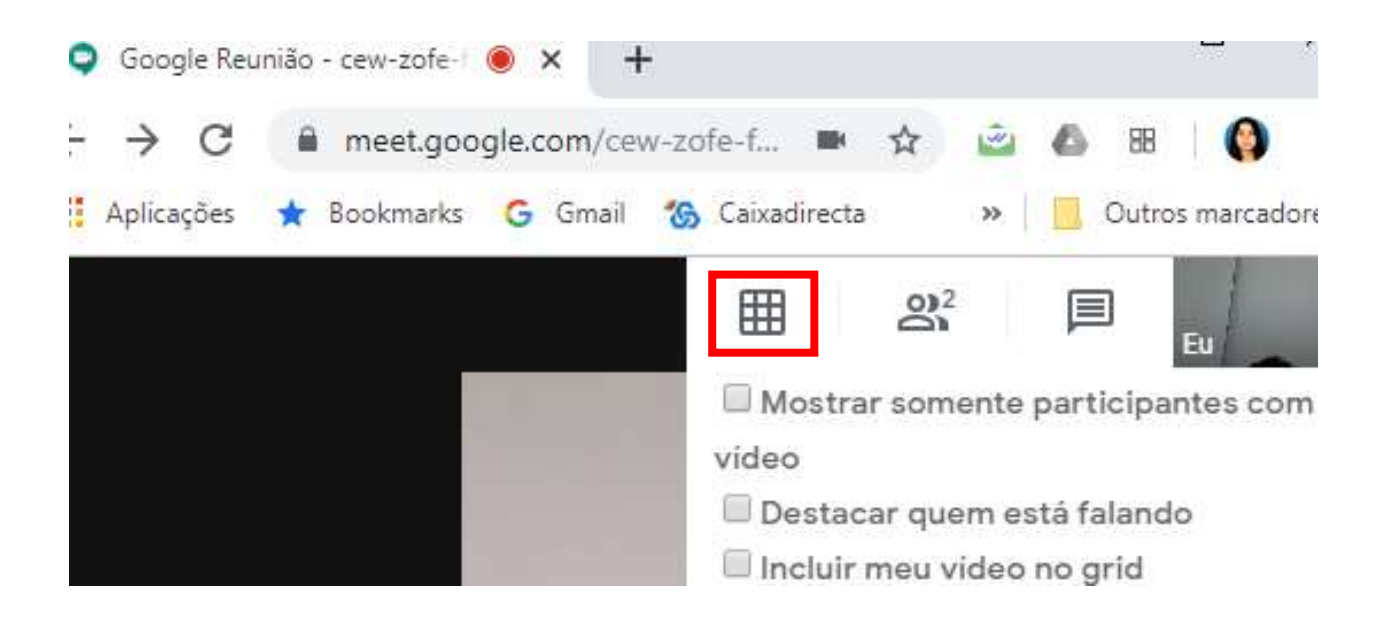

### Partilha de ficheiros

1. Caso tenha partilhado ficheiros aquando do agendamento no calendário, os alunos poderão consultá-los no decorrer da videoconferência.

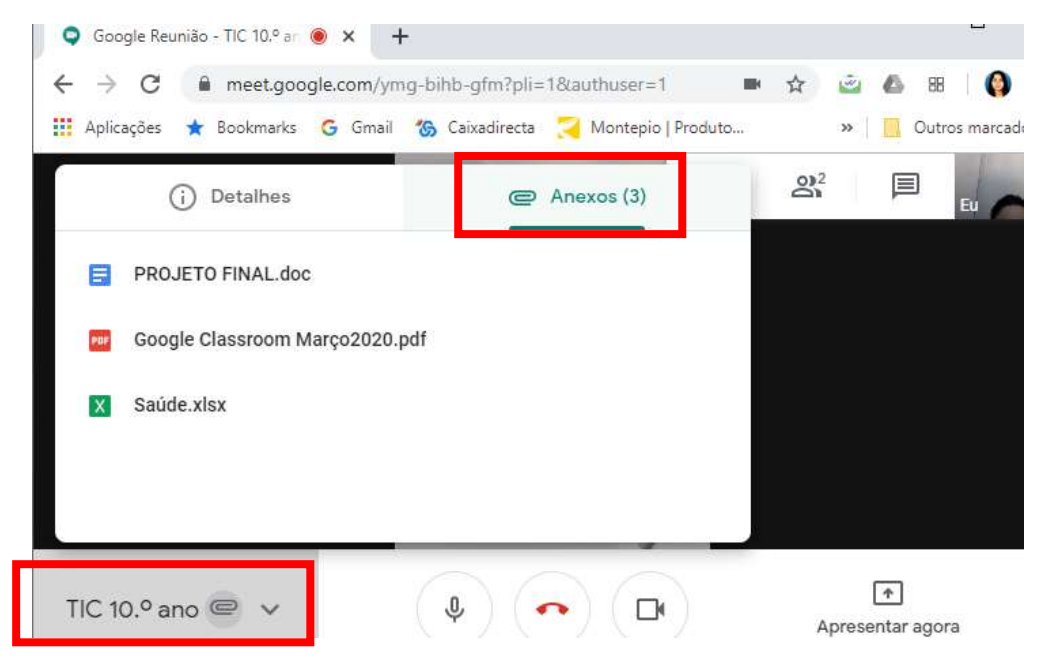

#### Obter uma lista de presenças de forma automática

- 1. Aceder a <u>https://chrome.google.com/webstore/detail/meet-</u> attendance/nenibigflkdikhamlnekfppbganmojlg
- 2. Instalar a extensão com o nome *Google Meet Attendance* (fazer apenas uma vez para instalar).

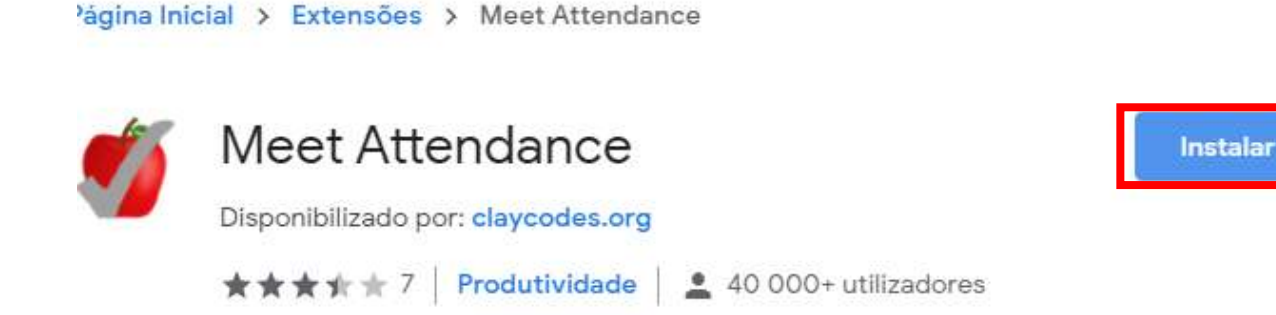

3. Clicar no ícone das pessoas no canto superior direito, no Google Hangouts Meet.

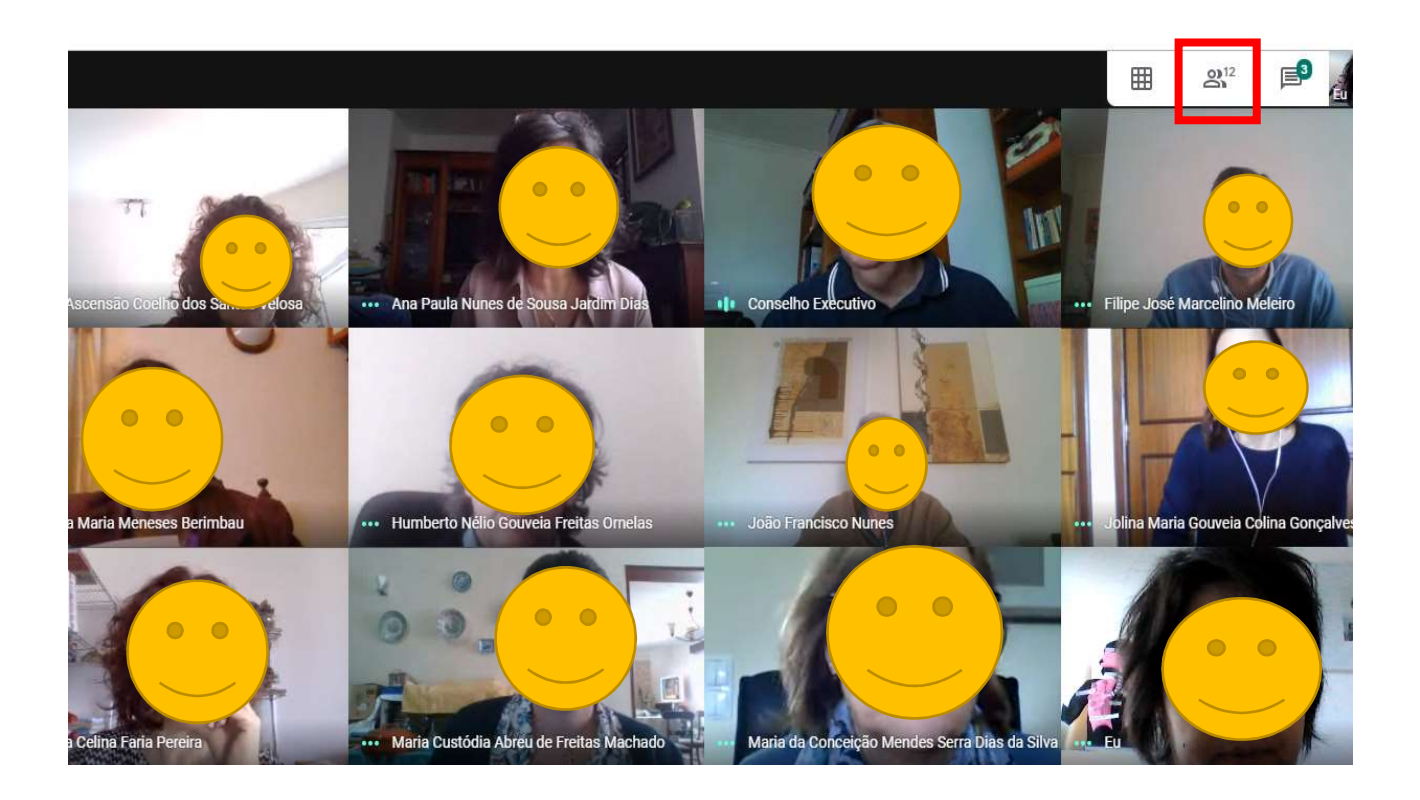

4. Clicar no ícone do número de participantes no canto superior direito, no *Google Hangouts Meet*.

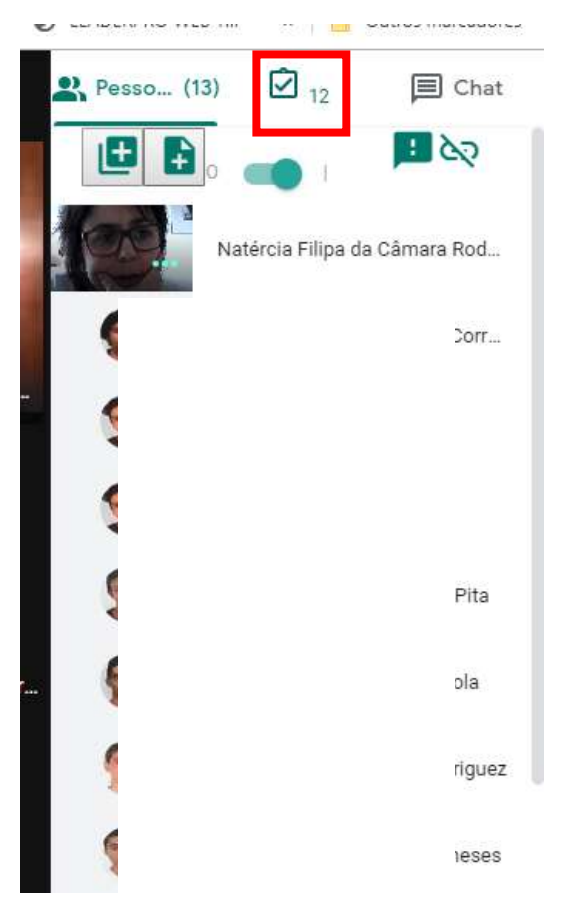

5. Permitir o acesso da aplicação.

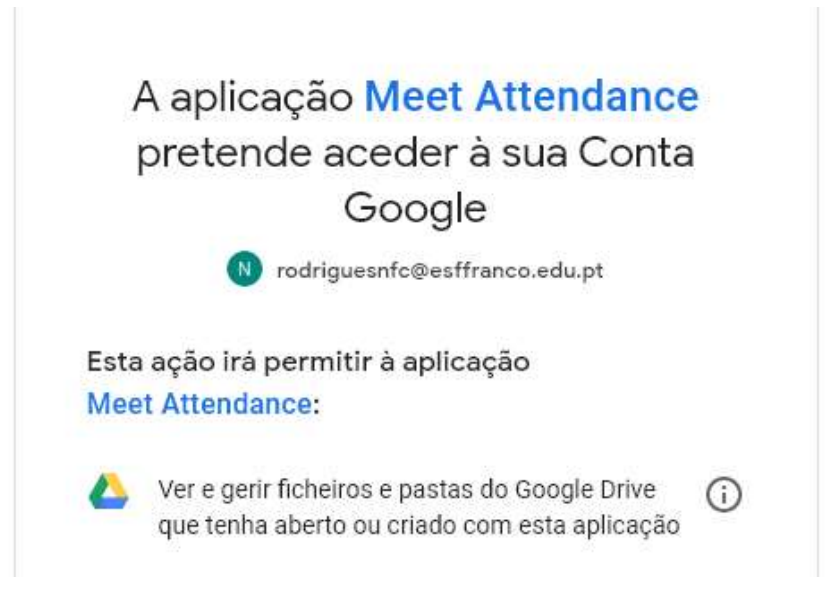

6. É criado automaticamente um documento na drive com a lista de presenças, com data e hora da reunião e o respetivo link.

| Meet Attendance 2020-4-14 10:1 |                                               |  |  |
|--------------------------------|-----------------------------------------------|--|--|
| -                              | Ficheiro Editar Ver Inserir Formatar Da       |  |  |
| э                              | ∽ ∽ 륨 ₱   100% →   € % .0 .0 123              |  |  |
| fx                             | 1                                             |  |  |
|                                | A                                             |  |  |
| 1                              | 4/14/2020 10:15:20                            |  |  |
| 2                              | https://meet.google.com/>                     |  |  |
| 3                              | Ana Ascensão Coelho dos Santos Velosa         |  |  |
| 4                              | Ana Paula Nunes de Sousa Jardim Dias          |  |  |
| 5                              | Conselho Executivo                            |  |  |
| 6                              | Filipe José Marcelino Meleiro                 |  |  |
| 7                              | Graça Maria Meneses Berimbau                  |  |  |
| 8                              | Humberto Nélio Gouveia Freitas Ornelas        |  |  |
| 9                              | João Francisco Nunes                          |  |  |
| 10                             | Jolina Maria Gouveia Colina Gonçalves         |  |  |
| 11                             | Maria Celina Faria Pereira                    |  |  |
| 12                             | Maria Custódia Abreu de Freitas Machado       |  |  |
| 13                             | Maria da Conceição Mendes Serra Dias da Silva |  |  |
| 14                             | Natércia Filipa da Câmara Rodrigues (eu)      |  |  |
| 10                             |                                               |  |  |

OBS: Caso cliquemos mais do que uma vez na lista de presenças no decorrer da reunião (desde que ocorra mudança no n.º de participantes), será criado no mesmo documento uma nova lista de presenças.

Natércia Rodrigues

| E  | Meet Attendance 2020-4-14 10:15<br>Ficheiro Editar Ver Inserir Formatar | ☆ ⊡<br>Dados Ferramentas Suplementos Ajuda    |  |
|----|-------------------------------------------------------------------------|-----------------------------------------------|--|
|    | ∽ ∼ 등 🔁   100% →   € % .000 1                                           | 23∓ Predefiniçã ∓ 10 ∓ <b>B Z </b> €          |  |
| fx |                                                                         |                                               |  |
|    | A                                                                       | • • C                                         |  |
| 1  | 4/14/2020 10:15:20                                                      | 4/14/2020 12:3:30                             |  |
| 2  | https://meet.google.com/>                                               | https://meet.google.com                       |  |
| 3  | Ana Ascensão Coelho dos Santos Velosa                                   | Ana Ascensão Coelho dos Santos Velosa         |  |
| 4  | Ana Paula Nunes de Sousa Jardim Dias                                    | Conselho Executivo                            |  |
| 5  | Conselho Executivo                                                      | Filipe José Marcelino Meleiro                 |  |
| 6  | Filipe José Marcelino Meleiro                                           | Graça Maria Meneses Berimbau                  |  |
| 7  | Graça Maria Meneses Berimbau                                            | Humberto Nélio Gouveia Freitas Ornelas        |  |
| 8  | Humberto Nélio Gouveia Freitas Ornelas                                  | João Francisco Nunes                          |  |
| 9  | João Francisco Nunes                                                    | Jolina Maria Gouveia Colina Gonçalves         |  |
| 10 | Jolina Maria Gouveia Colina Gonçalves                                   | Maria Celina Faria Pereira                    |  |
| 11 | Maria Celina Faria Pereira                                              | Maria Custódia Abreu de Freitas Machado       |  |
| 12 | Maria Custódia Abreu de Freitas Machado                                 | Maria da Conceição Mendes Serra Dias da Silva |  |
| 13 | Maria da Conceição Mendes Serra Dias da Silva                           | Natércia Filipa da Câmara Rodrigues (eu)      |  |
| 14 | Natércia Filipa da Câmara Rodrigues (eu)                                |                                               |  |
| 15 |                                                                         |                                               |  |

OBS: Podem também explorar os ícones para criar listas de presenças em novas folhas, novos sheets, etc.

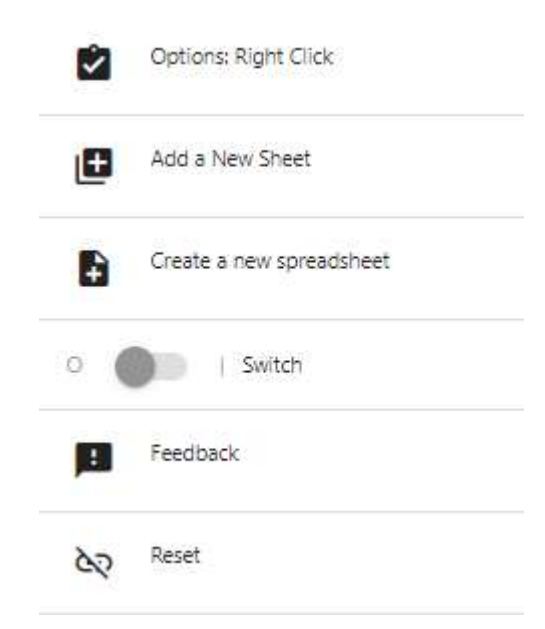

# Iniciar videoconferência utilizando o *Google Hangouts Meet,* sem agendamento prévio.

1. Aceder à *App* do *Google Hangouts* (ou Google Reunião) e clicar em VIDEOCHAMADA.

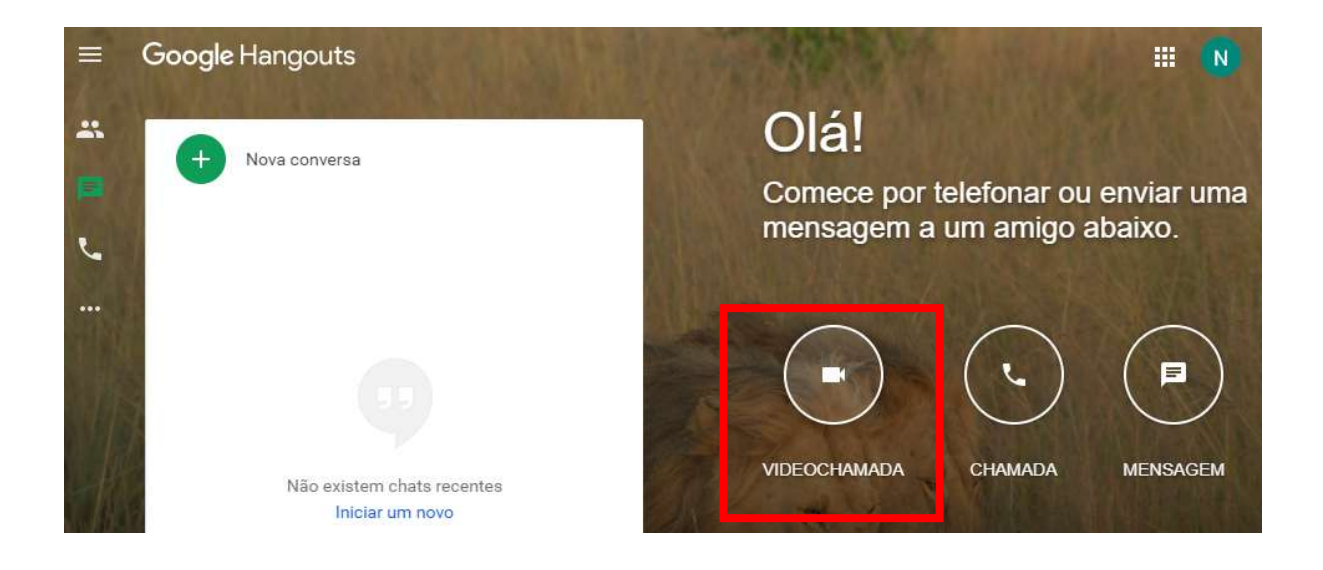

2. Clicar em PARTICIPE OU INICIE UMA REUNIÃO.

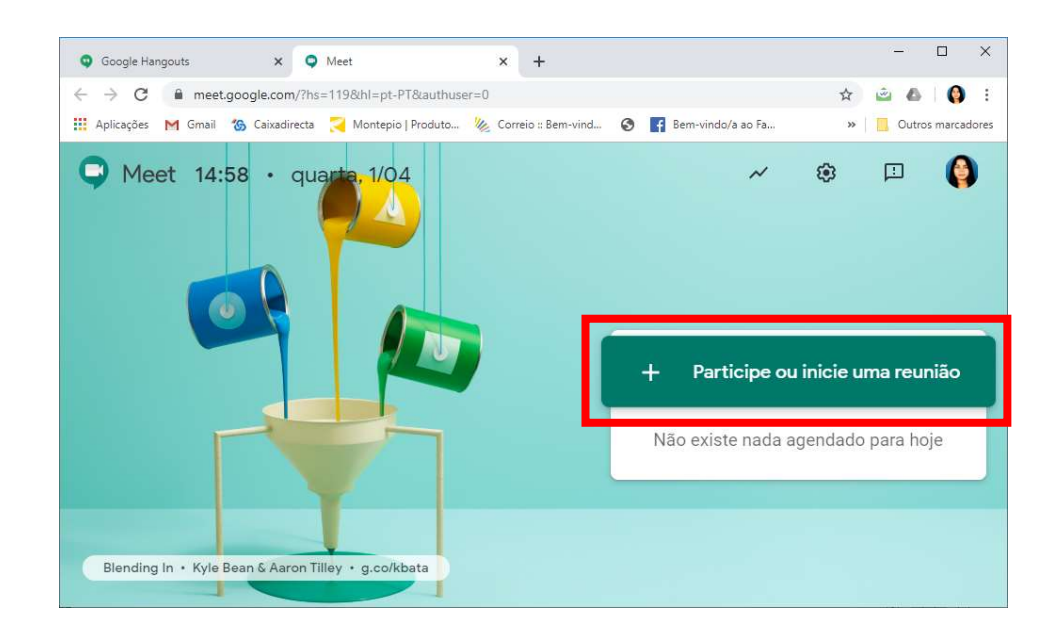

 Se é o organizador da reunião, atribua um pseudónimo ou clique só em continuar. Se é apenas convidado introduza a informação que lhe foi enviada pelo organizador (Pseudónimo ou PIN). OBS: Podemos também partilhar o link da reunião com os alunos e eles acedem diretamente, apenas clicando no link.

| Participe ou inicie uma reunião                                                                                                  | ×     | Adicionar participantes X                                                                                                    |
|----------------------------------------------------------------------------------------------------|-------|----------------------------------------------------------------------------------------------------|
| Introduza o código da reunião ou um pseudónimo. Para inic<br>sua própria reunião, introduza um pseudónimo ou deixe em<br>branco. | iar a | teste<br>Pseudónimo da reunião (apenas pode ser utilizado em Escola Secundária Francisco Franco)                                                                                                    |
| Conti                                                                                                    | nuar  | Partilhe estas informações com as pessoas que pretende incluir na reunião<br>https://meet.google.com/fwv-dcnm-eat<br>fumero para ligar: (US) +1 /32-338-8104<br>PIN: 379 980 199#<br>Copiar informações de participação |
| LIN                                                                                                    | IK 📕  | 온† Adicionar pessoas                                                                                                    |

4. Aceder aos detalhes da reunião:

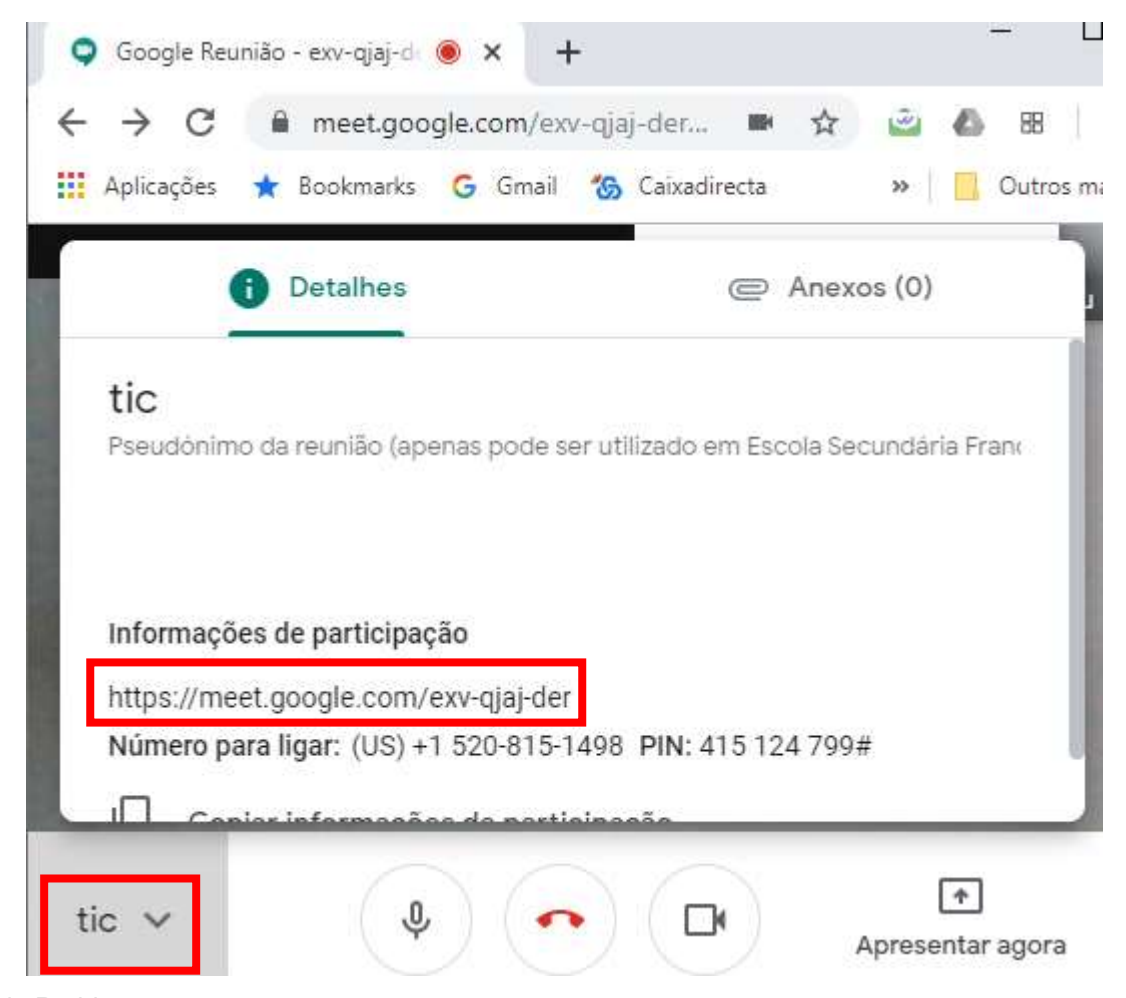

Natércia Rodrigues